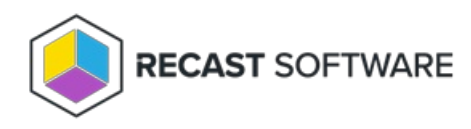

# **Right Click Tools Community Edition**

Last Modified on 08.30.24

## Install Right Click Tools Community Edition

Before downloading and installing Right Click Tools, make sure that the system requirements for its implementation are met.

### Download Right Click Tools Community

The Community Edition of Right Click Tools is available through the Recast Software website. From the homepage, click the banner text to **Download the Free Version of Right Click Tools**.

|                                                               | DC                | WNLOAD THE FREE VER                   | SION OF RIGHT CLICK TOO                   | DLS                                   |                                   | ۵           |
|---------------------------------------------------------------|-------------------|---------------------------------------|-------------------------------------------|---------------------------------------|-----------------------------------|-------------|
|                                                               | PRODUCTS          | PRICING                               | RESOURCES                                 | COMPANY                               | LOGIN                             | GET A QUOTE |
| When installing Right Clic<br>Check out the <b>difference</b> | k Tools for the t | first time, you<br><b>Community a</b> | can <b>request a t</b><br>nd Enterprise e | rial of the Enter<br>ditions of Right | rprise tools .<br>: Click Tools . |             |

### Run the Right Click Tools Installer

After downloading Right Click Tools Community from the Recast Portal, run the installer. Close all Configuration Manager consoles before installing.

To install Right Click Tools Community:

1. Double-click the .msi file to open the installer.

- 2. Click Next.
- 3. Choose Right Click Tools Community as the installation type and click Next.

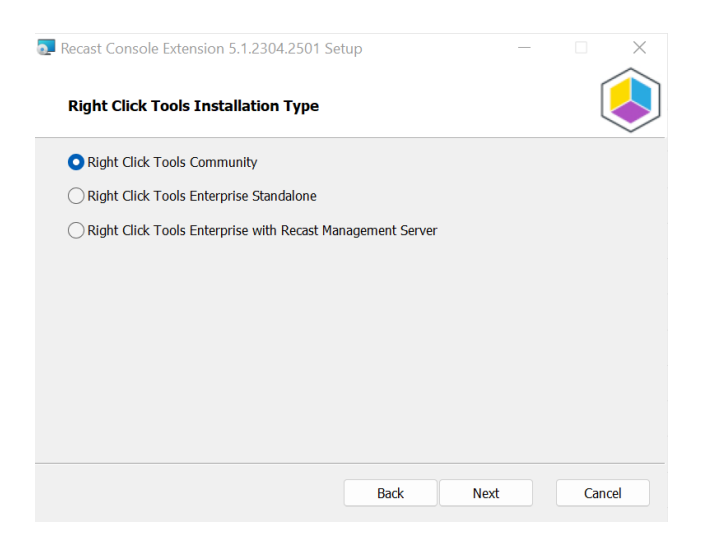

4. On the **Right Click Tools Community** page, click **Install**.

5. When the installation completes, click **Finish** to exit the installer.

A Recast Software folder will appear in your Configuration Manager console's navigation panel.

### License Right Click Tools Community

Before you can use Right Click Tools Community, you'll be asked to create a free Recast Software account .

### License Right Click Tools Community Edition

If you are a new user of Right Click Tools Community Edition, you can license the software by creating a free Recast account and downloading your license from the Recast Portal.

To create an account:

1. On the sign-in page, click **Register for FREE**.

| 🔡 Right Cli | ck Tools - License Required           |                                  | × |
|-------------|---------------------------------------|----------------------------------|---|
|             |                                       |                                  |   |
|             | Sign in to Recast Soft                | ware                             |   |
|             | Username:                             |                                  |   |
|             | Password:                             | Forgot Password?                 |   |
|             | Sigr                                  | ı İn                             |   |
|             | No account? Register for FREE to      | use Right Click Tools (required) |   |
|             |                                       |                                  |   |
|             |                                       |                                  |   |
|             |                                       |                                  |   |
|             | Connect to Recast Management S        | erver                            |   |
|             | No internet? Click here for direction | ons                              |   |
|             |                                       |                                  |   |
|             |                                       |                                  |   |
|             |                                       |                                  |   |

2. Enter the required user information and click **Create Account**.

| 🖭 Right Click 1 | ools - License Required                      |                                                                               | × |
|-----------------|----------------------------------------------|-------------------------------------------------------------------------------|---|
|                 | Create a                                     | Pecast Account                                                                |   |
|                 | Please fill out the form                     | below to create a Recast account                                              |   |
|                 | By creating a Recast account,<br>First Name* | , you hereby agree to our <u>Terms of Service</u> .<br>Last Name <sup>*</sup> |   |
|                 | Work Email Address*                          |                                                                               |   |
|                 | Work Phone Number                            |                                                                               |   |
|                 | Company Name*                                |                                                                               |   |
|                 | Create a password*                           | Verify password*                                                              |   |
|                 | Number of Endpoints*                         |                                                                               |   |
|                 | 1,000 or Less                                | ~                                                                             |   |
|                 | C                                            | Create Account                                                                |   |
|                 | Already have a co                            | onfirmation code? Enter it <u>Here</u>                                        |   |
|                 |                                              |                                                                               |   |
| RECAST SOFTWAR  | ε                                            |                                                                               | ১ |

3. When you receive a confirmation code by email, enter it and your email address in the **Right Click Tools - License Required** window.

4. Click **Confirm** to complete your registration.

| 😰 Right Click Tools - License Required                                                                                                    | × |
|----------------------------------------------------------------------------------------------------|---|
| Confirm Registration<br>Enter email address and confirmation code from your email<br>to finish licensing process                           | I |
| Congratulations! Newly registered Community users will<br>receive a free 14 day trial of Right Click Tools Enterprise!                     |   |
| Code "Email confirmation code expires after 24 hours Email Address                                                                         |   |
| Confirm                                                                                                    |   |
| Did not receive account email from registration@recastsoftware.com?<br>Please check your junk/spam folder or resend the confirmation email |   |
|                                                                                                    |   |
| RECAST SOFTWARE                                                                                                    | 5 |

### Download Your Community Edition License

You can download or copy licenses for your Recast Software products and components from the Recast Portal. Click on the cloud icon under Actions.

| Name                        | Subscription<br>Type | Version      | Description                                                                                                    | Upload<br>Date | LicenseTimeframe              | Subscription<br>Limits | Actions      |
|-----------------------------|----------------------|--------------|----------------------------------------------------------------------------------------------------|----------------|-------------------------------|------------------------|--------------|
| Right Click Tools           | Right Click<br>Tools | 5.3.2311.103 | Client install of Enterprise Right Click Tools (stand alone or w/<br>Recast Management Server).                                        | Nov 1<br>2023  | Aug 2 2021 to 2025-<br>09-02  | 2 devices              | 1 C 🗄        |
| Recast Management<br>Server | Right Click<br>Tools | 5.3.2311.103 | Required for organizations in need of permissions, auditing, or<br>service account support.                                            | Nov 1<br>2023  | Aug 2 2021 to 2025-<br>09-02  | 2 devices              | 1 C 🗄        |
| Recast Agent                | Right Click<br>Tools | 5.3.2311.103 | Add workgroup and ConfigMgr Fast Channel support by<br>installing Recast Agent. Requires Recast Management Server.                     | Nov 1<br>2023  | Aug 2 2021 to 2025-<br>09-02  | 2 devices              | 1 C          |
| Recast Proxy                | Right Click<br>Tools | 5.3.2311.103 | Add multi domain support by installing Recast Proxy. Requires Recast Management Server.                                                | Nov 1<br>2023  | Aug 2 2021 to 2025-<br>09-02  | 2 devices              | 1 C 🗄        |
| Recast Agent Gateway        | Right Click<br>Tools | 5.3.2311.103 | On-premises component that securely connects Recast<br>Management Server to Recast Agents. Allows for endpoint<br>management at scale. | Nov 1<br>2023  | Aug 2 2021 to 2025-<br>09-02  | 2 devices              | <u>↓</u> & Ê |
| Endpoint Insights           | Endpoint<br>Insights | 5.3.2311.103 | Installs on the site server, creates the reports and Recast<br>Agent application needed for Endpoint Insights.                         | Nov 1<br>2023  | Jul 30 2021 to 2025-<br>08-30 | 100 devices            | 1 C          |

If your product licenses are not available via the Recast Portal, contact Recast Support or your CSM to have license files sent to you.

### Upgrade to Right Click Tools Enterprise Edition

When you upgrade from the Community Edition to the Enterprise Edition of Right Click Tools, you don't need to reinstall the application to apply your enterprise license. We do recommend connecting Right Click Tools to Recast Management Server, the centralized web interface for Recast Enterprise products, to take advantage of its features. To access all the functionality of the Standalone Edition of Right Click Tools Enterprise, there's no need to install additional Recast components, but you will have to download your Enterprise license.

#### Upgrade to Right Click Tools Enterprise with Recast Management Server

If you are upgrading from the Community Edition to the Enterprise Edition with Recast Management Server, you'll need to install Recast Management Server with Recast Proxy. Then you can add the URL for the Recast Management Server in the Configure Recast Console Extension application, verify the connection to RMS, and upload your Right Click Tools license to the **Licenses** page in the RMS interface.

#### Upgrade Workflow

- 1. Install Recast Management Server with Recast Proxy .
- 2. Connect Right Click Tools to Recast Management Server.
- 3. Verify the Right Click Tools connection to RMS.
- 4. Upload your Enterprise license to Recast Management Server.

You'll find instructions for steps 2, 3 & 4 below.

# Connect Right Click Tools to Recast Management Server

To add your Recast Management Server URL in Configure Recast Console Extension:

- 1. From the Windows Start menu, open **Configure Recast Console Extension**.
- 2. On the General tab, enter the Recast Management Server URL, including https:// at the beginning.

| Conf      | figure Recas | t Console Exter | sion   |                    |                |            |           | -          |          | ×     |
|-----------|--------------|-----------------|--------|--------------------|----------------|------------|-----------|------------|----------|-------|
| General   | Licensing    | Windows Expl    | orer   | Interactive Com    | mand Prompt    |            |           |            |          |       |
|           |              |                 |        |                    |                |            |           |            |          |       |
|           |              |                 |        |                    |                |            |           |            |          |       |
|           |              |                 |        | Tool Version:      | 5.1.2305       |            |           |            |          |       |
|           | Tool Insta   | Il Location:    | C:\Pro | gram Files (x86)\F | lecast Softwar | e\Recast ( | Console E | xtension   |          |       |
|           | XML Insta    | Il Location:    | C:\Pro | gram Files (x86)\F | lecast Softwar | e\Recast ( | Console E | xtension\D | efault N | lenus |
| Recas     | st Managem   | ent Server:     | nttps: | //demo-rms-prod    | demo.recasts   | oftware.co | m:444     |            |          |       |
|           |              |                 | Ru     | n in ConfigMgr C   | onsole Process |            |           |            |          |       |
|           |              |                 |        |                    |                |            |           |            |          |       |
|           |              |                 |        |                    |                |            |           |            |          |       |
|           |              |                 |        |                    |                |            |           |            |          |       |
|           |              |                 |        |                    |                |            |           |            |          |       |
|           |              |                 |        |                    |                |            |           |            |          |       |
|           |              |                 |        |                    |                |            |           |            |          |       |
|           |              |                 |        |                    |                |            |           |            |          |       |
|           |              |                 |        |                    |                |            |           |            |          |       |
|           |              |                 |        |                    |                |            |           |            |          |       |
| By Recast | t Software   |                 |        |                    |                |            |           | Save       | CI       | ose   |

#### 3. Click Save.

4. If the Configuration Manager console is open, close and reopen it.

### Verify Recast Management Server Connection

To verify that Right Click Tools is connected to RMS:

1. Open the Assets and Compliance section in the Configuration Manager console where you installed Right Click Tools.

- 2. Click **Recast Software** in the navigation panel.
- 3. Check that the Installation Information section shows your Remote Server Status as 'Connected'.

| ssets and Compliance                                                                                                    | RECAST SOFTWARE                                                                                                    |                                                                                                    |                                                                                                  |
|----------------------------------------------------------------------------------------------------|----------------------------------------------------------------------------------------------------|----------------------------------------------------------------------------------------------------|--------------------------------------------------------------------------------------------------|
| Devices     User Collections     Software Collections     Orchestration Groups     User State Migration     Groups Sate Migration     Gorware Metering     Gorware Metering     Gorware Settings     Gorphiance Settings | Welcome to Right Click Tools<br>You currently have access to our entire feature set of 80+ tools included in the Right Click Tools Enterprise Edition.<br>We're here to help you get the most out of our tools. If you have questions or feedback at any time, please<br>contact our Customer Success Team<br>Contact Support | Installation Informatio<br>Desktop Installed Version:<br>Server Installed Version:<br>Enterprise License:<br>License Expiration Date:<br>Remote Server Status:<br>License Org: | DN<br>48.2110.3803<br>48.2109.4101<br>20<br>9/14/2024 12:0000 AM<br>Connected<br>Recast Software |
| Carl All Corporate-owned Devices     Recast Software                                                                                                    | Getting Started<br>Check out some of our most used tools and dashboards created to surface more actionable insights, improve                                                                                                    | How Can We Help?                                                                                                    |                                                                                                  |

### Upload Licenses to Recast Management Server

Once you've connected Right Click Tools to your Recast Management Server, you can upload your licenses. Licenses are available from the Recast Portal.

| Licenses                    |                 |         |                                    |
|-----------------------------|-----------------|---------|------------------------------------|
|                             |                 |         | UPLOAD                             |
| License Type                | Expiration      | Status  | Device Count                       |
| Enterprise Kiosk Automation | Fri Sep 13 2024 | Valid   | 2000                               |
| Enterprise Legacy           | Fri Sep 13 2024 | Valid   | 2000                               |
| ShiftLeft                   | Thu Sep 01 2022 | Valid   | 1                                  |
| EndpointInsights            | Mon Aug 29 2022 | Valid   | 100                                |
| Kiosk                       | Mon Aug 22 2022 | Unknown | 1                                  |
|                             |                 |         | Records per page: 5 ▼ 1-5 of 6 < > |

### Upgrade to Right Click Tools Enterprise Standalone

To access all the features of the Standalone Edition of Right Click Tools Enterprise, there's no need to install additional Recast components. You'll just have to download your Enterprise license.

### Download Your Enterprise License

When you upgrade from the Community edition to Right Click Tools Standalone, the method you use to download your Enterprise license depends on the internet connectivity of the computer on which the Configuration Manager console is installed.

#### Internet-connected computers

If the computer where the Configuration Manager is installed has internet access, you can download your license from within the Configure Recast Console Extension application.

To download a license from the Configure Recast Console Extension application:

1. From the Windows Start menu, open **Configure Recast Console Extension**.

#### 2. Click the Licensing tab.

3. In the Download License section, enter the email address and password associated with your Recast Portal account.

#### 4. Click Retrieve License.

| eneral          | Licensing           | SQL     | Wake On Lan      | Windows Explorer | Service Now Inte   | eractive Comm  | and Prompt    |
|-----------------|---------------------|---------|------------------|------------------|--------------------|----------------|---------------|
| Dowr            | nload Licens        | e       |                  | L                | icense Status      |                |               |
| Enter           | r your <u>Recas</u> | t Soft  | vare Portal cred | lentials. L      | ast Update: 1/1/00 | 01 12:00:00 AN | 4             |
| Ema             | ail:                |         |                  |                  | Туре               | DeviceCount    | ExpirationDat |
| Pass            | sword:              |         |                  |                  | Community          | 1500           | 1/31/2025     |
|                 |                     |         |                  | 7                | Enterprise         | 1500           | 9/2/2023      |
|                 |                     | Ketrie  | eve License      |                  | Kiosk              | 1500           | 9/2/2023      |
|                 |                     |         |                  |                  | Automation         | 1500           | 9/2/2023      |
| Brow            | se for Licen        | se      |                  |                  | ShiftLeft          | 1500           | 9/2/2023      |
|                 |                     | E       | Browse           |                  | EndpointInsights   | 1500           | 8/7/2023      |
|                 |                     |         |                  |                  | PrivilegeManager   | 1500           | 8/7/2023      |
|                 |                     |         |                  |                  |                    |                |               |
| Upda            | te License          |         |                  |                  |                    |                |               |
| Upda            | ate License         |         | Indate           |                  | <                  |                | >             |
| Upda            | ate License         | ι       | Jpdate           |                  | <                  |                | >             |
| Upda            | e all product       | L<br>ts | Jpdate           |                  | <                  |                | >             |
| Upda            | e all product       | L<br>L  | Jpdate           |                  | <                  |                | >             |
| Upda<br>Explore | e all product       | L<br>IS | Jpdate           |                  | <                  |                | >             |
| Upda<br>Explore | e all product       | L       | Jpdate           |                  | < C                |                | >             |
| Upda<br>Explore | e all product       | L       | Jpdate           |                  | <                  |                | >             |
| Upda<br>Explore | e all product       | L<br>5  | Jpdate           |                  | <                  |                | >             |
| Upda            | e all product       | L<br>ts | Jpdate           |                  | <                  |                | >             |
| Upda            | e all product       | L       | Jpdate           |                  | < C                |                | >             |
| Upda            | e all product       | L       | Jpdate           |                  | ζ                  |                | >             |
| Upda            | e all product       | L       | Jpdate           |                  | C                  |                | >             |

5. If your Configuration Manager console was open during license retrieval, restart the application.

#### Computers with no internet connection

If the computer where the Configuration Manager is installed is without internet, you can manually download the license to a location accessible from the computer with no internet connection. You can then retrieve the downloaded license via the Configure Recast Console Extension or add it manually to the Licenses directory.

To manually download your Right Click Tools Enterprise license:

1. Log into the Recast portal using your account credentials.

2. In the portal table, under **Actions**, click the black cloud to download the license to your computer.

| Name              | Subscription<br>Type | Version       | Description                                                                                  | Upload<br>Date | LicenseTimeframe             | Subscription<br>Limits | Actions      |
|-------------------|----------------------|---------------|----------------------------------------------------------------------------------------------|----------------|------------------------------|------------------------|--------------|
| Right Click Tools | Right Click<br>Tools | 4.8.2109.3303 | Client install of Enterprise Right Click Tools (stand alone or w/ Recast Management Server). | Oct 8<br>2021  | Dec 2 2021 to 2026-<br>12-01 | 2000 devices           | <u>↓</u> o ê |

#### To retrieve a downloaded license in Configure Recast Console Extension:

#### 1. From the Windows Start menu, open **Configure Recast Console Extension**.

#### 2. Click the **Licensing** tab.

3. In the Browse for License section, click **Browse** to open a dialog that links to the downloaded file.

| Conf          | igure Recas                         | t Cons       | ole Extension    |                  |                                   |                  | - 0           | $\times$ |
|---------------|-------------------------------------|--------------|------------------|------------------|-----------------------------------|------------------|---------------|----------|
| General       | Licensing                           | SQL          | Wake On Lan      | Windows Explorer | Service Now In                    | nteractive Comm  | and Prompt    |          |
| Dowr<br>Enter | nload Licens<br>r your <u>Recas</u> | e<br>t Softv | vare Portal cred | Li<br>entials. L | icense Status<br>ast Update: 1/1/ | 0001 12:00:00 AN | 1             |          |
| Ema           | il:                                 |              |                  |                  | Туре                              | DeviceCount      | ExpirationDat | te       |
| Pass          | sword:                              |              |                  |                  | Community                         | 1500             | 1/31/2025     | -        |
|               |                                     |              |                  |                  | Enterprise                        | 1500             | 9/2/2023      | -        |
|               |                                     | Retrie       | eve License      |                  | Kiosk                             | 1500             | 9/2/2023      |          |
|               |                                     |              |                  |                  | Automation                        | 1500             | 9/2/2023      |          |
| Brow          | se for Licen                        | se 👘         |                  |                  | ShiftLeft                         | 1500             | 9/2/2023      | 7        |
|               |                                     | E            | Browse           |                  | EndpointInsight                   | ts 1500          | 8/7/2023      |          |
|               |                                     |              |                  |                  | PrivilegeManag                    | er 1500          | 8/7/2023      |          |
| Upda          | ite License                         | ι            | Jpdate           |                  | <                                 |                  | >             |          |
| Explore       | all product                         | ž            |                  |                  |                                   |                  |               |          |
|               |                                     |              |                  |                  |                                   |                  |               |          |
| By Recast     | Software                            |              |                  |                  |                                   | Sav              | e Clo         | se       |

To manually add a downloaded license to the Licenses directory:

1. After downloading the license from the Recast portal, copy the file to c:\ProgramData\Recast Software\Licenses .

2. Restart the Configuration Manager console where Right Click Tools is installed.

### Verify Your Enterprise License

No matter which method you use to add your Right Click Tools Enterprise license, you can check that it's been successfully applied.

To verify that Right Click Tools is licensed for the Enterprise Edition:

1. Open the Assets and Compliance section in the Configuration Manager console where you installed Right Click Tools.

#### 2. Click **Recast Software** in the navigation panel.

The **Installation Information** section should indicate that you have an Enterprise License and display its expiration date. For Right Click Tools Standalone, the **Remote Server Status** should display as 'None'.

| Assets and Compliance ·<br>4 👺 Overview<br>🐍 Users                                                  | RECAST SOFTWARE                                                                                                    |                                                                              |                                      |
|----------------------------------------------------------------------------------------------------|----------------------------------------------------------------------------------------------------|------------------------------------------------------------------------------|--------------------------------------|
| <ul> <li>Devices</li> <li>User Collections</li> <li>Ovice Collections</li> </ul>                    | Welcome to Right Click Tools<br>You currently have access to our entire feature set of 80+ tools included in the Right Click Tools Enterprise Edition. | Installation Informat                                                        | 4.8.2109.3303                        |
| <ul> <li>Orchestration Groups</li> <li>User State Migration</li> <li>Messet Intelligence</li> </ul> | We're here to help you get the most out of our tools. If you have questions or feedback at any time, please<br>contact our Customer Success Team       | Server Installed Version:<br>Enterprise License:<br>License Expiration Date: | 4.8.2110.101<br>8/7/2022 12:00:00 AM |
| Software Metering Compliance Settings Compliance Protection                                         | Contact Support                                                                                                    | Remote Server Status:<br>License Org:                                        | None<br>Recast Software              |
| All Corporate-owned Devices      @ Recast Software                                                  | Getting Started                                                                                                    |                                                                              |                                      |

Copyright © 2024 Recast Software Inc. All rights reserved.